### **OPERACIÓN DEFENSORÍAS**

Se encuentra habilitada una nueva operación "**Defensorías**" para registrar un Defensor a las partes del expediente. Una vez que se agregue un defensor, el sistema realiza un pase automático a la Defensoría correspondiente, para que se visualice el expediente.

Dicha operación se encuentra disponible desde la ficha, dentro del conjunto de botoneras.

| Expedientes          | Administración       | Solicitudes(G         | GdS) Salir  | Publicación de          | Despachos A  | Ayuda Report      | es      |
|----------------------|----------------------|-----------------------|-------------|-------------------------|--------------|-------------------|---------|
| <sup>=</sup> icha de | l expedie            | nte                   | J.          |                         | 4            |                   |         |
| *<br>Destacar        | Enviar a<br>despacho | Remitir<br>expediente | Defensorias | Modificar<br>expediente | Pase interno | Pase a secretaría | L<br>Sa |
|                      |                      |                       | Defensorias |                         |              |                   |         |
|                      |                      |                       |             |                         |              |                   |         |

1) Para asignar un Defensor a una parte del expediente, haga clic en la lupa.

| Defensorias           |            |              |                                        |                  |                    |        |
|-----------------------|------------|--------------|----------------------------------------|------------------|--------------------|--------|
| Nombre de la Parte    | Tipo parte | Caracter     | Direccion real                         | Localidad real   | Defensor a cargo   |        |
| ALMADA FELIX ANTONIO  | Actora     |              | AV 147 Y CALLE 204 CASA Nº 7285        | Misiones-Posadas |                    | Q      |
| MERELES OSMAR ALBERTO | Demandada  | 1            | Bº EVA PERON CALLE 156 MZ 12 CASA 1    | Misiones-Posadas | Agregar defensor 📫 | Q      |
|                       | parte      | s del expedi | ente                                   |                  | •)                 | √olver |
|                       |            |              | Departamento de Desarrollo de Sistemas |                  |                    |        |

#### 2) Seleccione el Defensor (campo obligatorio) y luego "Asignar Defensor".

| Defensorias         |                          |                    |                  |
|---------------------|--------------------------|--------------------|------------------|
| Datos de la parte   |                          |                    |                  |
| Apellido y nombre   | MERELES OSMAR ALBERTO    |                    |                  |
| Dirección real      | Bº EVA PERON CALLE 156 M | Z 12 CASA 1        |                  |
| Localidad real      | Posadas                  |                    |                  |
| Provincia real      | Misiones                 |                    |                  |
| Dirección constante | 3 DE FEBRERO Nº 1977 1º  | A                  |                  |
| Localidad constante | Posadas                  |                    |                  |
| Provincia constante | Misiones                 |                    |                  |
| Tipo parte          | Demandada                |                    | п                |
| Defensor (*)        | Seleccione               | Elegir el Defensor | · · ·            |
|                     |                          |                    | Asignar Defensor |

Una vez asignado el defensor a la parte, el sistema realiza un pase automático a la Defensoría para que visualice el expediente. Quedando reflejado en la sección **"el expediente se visualiza en otras dependencias**". Como muestra en la siguiente imagen.

| 5 parte        | Actora                                                          |                                                                          |                                                                                    |                                                                                                    |                                                                                                    |                                           |                             |                |
|----------------|-----------------------------------------------------------------|--------------------------------------------------------------------------|------------------------------------------------------------------------------------|----------------------------------------------------------------------------------------------------|----------------------------------------------------------------------------------------------------|-------------------------------------------|-----------------------------|----------------|
| ensor (*)      | Es Un Abog                                                      | jado Defensor -                                                          | DEFENSORIA OF                                                                      | ICIAL DE INSTRUC                                                                                      | CION Nº 2 - Posadas                                                                                  | •                                         |                             |                |
|                | Seleccion<br>ABRAHAM,<br>ALCALDE A<br>El Defensor<br>Es Un Abog | e<br>GRACIELA DEL<br>NDRES ALEJANI<br>r Cuatro - DEFEI<br>ado Defensor - | VALLE - DEFENS<br>DRO - JUZGADO I<br>NSORIA 1RA. INS<br>DEFENSORIA OF<br>EITIAIL A | ORIA OFICIAL DE IN<br>DE FAMILIA № 1 - F<br>STANCIA EN LO CIV<br>TCIAL DE INSTRUC<br>SISTENCIA: SOPON | ISTRUCCION Nº 2 - P<br>'osadas<br>IL Y COMERCIAL Nº 4<br>CION Nº 2 - Posadas<br>ce-sigeci@jusinision | osadas Defensor<br>- Posadas<br>es.gov.ar | Cancelar cambios            |                |
| Defens         | orias                                                           |                                                                          |                                                                                    |                                                                                                    |                                                                                                    |                                           |                             |                |
| Nombre de      | Tipo<br>la Parte parte                                          | Caracter                                                                 | Direccion real                                                                     | Localidad real                                                                                        |                                                                                                    | Defensor a cargo                          |                             |                |
| MERELES C      | OSMAR Actora                                                    | Contestatario                                                            | BO S MARTIN<br>KM 3                                                                | Sin provincia-Sin<br>localidad                                                                        | Es Un Abogado Del<br>INSTRUCCION №                                                                   | ensor - DEFENSORIA (<br>2 - Posadas       | Terrandia Second            |                |
|                |                                                                 | En                                                                       | Departame<br>Secreta<br>nail asistencia:                                           | <b>nto de Desarrollo</b><br>ría Técnica Informá<br>soporte-siged@                                     | de Sistemas<br>tica - STJ<br>jusmisiones.gov.ai                                                      |                                           | Û                           |                |
| expediente se  | visualiza en ot                                                 | ras dependen                                                             | icias                                                                              |                                                                                                    |                                                                                                    |                                           |                             | · ·            |
|                |                                                                 | De                                                                       | epende <mark>n</mark> cia                                                          |                                                                                                    |                                                                                                    | Expedient                                 | e                           | Designación    |
|                |                                                                 | E FAMILIA Nº 1                                                           |                                                                                    |                                                                                                    |                                                                                                    | 11                                        | 0/2016 TESTED DE NOTIFICACI |                |
| ZGADO DE PRIME | RA INSTANCIA L                                                  |                                                                          |                                                                                    |                                                                                                    |                                                                                                    |                                           | of zoro representationer    | DI DE ADOGADOS |

## Pasos:

- 1. Ingresar a la ficha del expte.
- 2. Verificar que el mismo tenga cargado las partes.
- 3. Ingresar al botón "Defensorías".
- 4. Seleccione la parte a la que se asigna el defensor e ingrese a modificar con el icono lupa.
- 5. Seleccióne el defensor correspondiente / categoría y tipo de representación
- 6. Guarde con botón asignar defensor.

## Aclaración:

Al asignar al defensor el Expediente se encontrará visible para esa defensoría.

# Para que los documentos se visualicen deberá cumplir las sgtes reglas:

\*Documentos **externos**: deben estar en estado "**DEFINITIVO**". \*Documentos **internos**: deben estar "**FIRMADOS DIGITALMENTE**" y publicados a despacho.

### Ver video:

https://www.youtube.com/watch?time\_continue=11&v=60rJ\_U9FHKY&feature=emb\_logo

## OPERACIÓN EN SIGED MESA DE ENTRADAS DE DEFENSORÍAS OFICIALES

## **POSADAS**

Al ingresar a "**Mi escritorio**" en SIGED, se visualizará de la siguiente manera.

| STGED Versión 1.6.8 (1) D                                                   | DEFENSORIA IRA. INSTANCIA EN LO CIVIL Y COMERCIAL Nº 4 - Posadas<br>SECRETARIA UNICA                                             | Fecha<br>07/06/2016 | Hora<br>09:19:03      | A+ A-              | <b>Usuario</b><br>Mesa de Entrada Defensor |
|-----------------------------------------------------------------------------|----------------------------------------------------------------------------------------------------|---------------------|-----------------------|--------------------|--------------------------------------------|
| Escritorio                                                                  |                                                                                                    |                     |                       |                    |                                            |
| <b>Mi escritorio</b><br>Por favor actualizar el correo alternativo. Este da | ato será utilizado en el proceso de reseteo de clave.                                                                            |                     | SI<br>Sistema de Gest | G<br>ión de Expedi | EDD<br>entes Digital                       |
| Búsqueda rápida  Texto a filtrar.    Código de barras                       |                                                                                                    | ×                   |                       |                    |                                            |
|                                                                             | Departamento de Desarrollo de Sistemas<br>Secretaría Técnica Informática - 51<br>Ernail asistencia: soporte-siged@jusmisiones.go | v.ar                |                       |                    |                                            |

## Listado de expedientes:

Desde el Escritorio debe hacer un clic en el menú **"Expedientes"** y luego seleccionar la opción **"Listado de Expedientes".** 

| SIG          | Versión 1.6.7 (i) DEFENSORIA 1RA.<br>SECRETARIA UNIC | INS<br>A |
|--------------|------------------------------------------------------|----------|
| Expedientes  | Salir                                                |          |
| 🏥 Listado de | xpedientes                                           |          |
|              | Listado de expedientes                               |          |
|              |                                                      |          |

A continuación, visualizará la siguiente pantalla:

Donde podrá realizar una **búsqueda** del expediente por *múltiples criterios*.

| STGED Versio              | ón 1.6.7 🎁 🗘        |         | DEFENSORIA 1<br>SECRETARIA U | RA. INST | ANCIA EN LO CIVIL Y COMERCIAL Nº 4 - Posadas | Fecha<br>20/05/2016 | Hora<br>17:10:08 | A+ A- | <b>Usuario</b><br>Mesa de Entrada Defensori |
|---------------------------|---------------------|---------|------------------------------|----------|----------------------------------------------|---------------------|------------------|-------|---------------------------------------------|
| istado de exped           | lientes             |         |                              |          |                                              |                     |                  |       |                                             |
| Debe buscar el expedien   | ite por algún crite | erio pa | ıra obtener resulta          | 05       |                                              |                     |                  |       |                                             |
| Columna                   | Condición           |         |                              |          | Valor                                        |                     |                  |       |                                             |
| ro. Expediente            | comienza            | con 🔻   |                              |          |                                              |                     |                  |       | Ī                                           |
| tado                      | es igual a          | •       | Seleccione                   | •        |                                              |                     |                  |       | Ī                                           |
| esignación                | contiene            | •       |                              |          |                                              |                     |                  |       | Ī                                           |
| arte del expediente       | contiene            | •       |                              |          |                                              |                     |                  |       | Ī                                           |
| esponsable actual         | es igual a          | •       | Seleccione 🔻                 |          |                                              |                     |                  |       | Π                                           |
| esponsable del Expediente | es igual a          | •       | Seleccione                   |          | •                                            |                     |                  |       | Ī                                           |
| po expediente             | es igual a          | •       | Seleccione                   |          | •                                            |                     |                  |       | m                                           |
| n autos                   | contiene            | •       |                              |          |                                              |                     |                  |       | Ī                                           |
| N(Autores ignorados)      | es igual a          | •       | 🔘 Si 🔘 No                    |          |                                              |                     |                  |       | m                                           |
| ependenciaa               | es igual a          | •       | Seleccione                   |          | •                                            |                     |                  |       | Ī                                           |
| ecretaría                 | es igual a          | •       |                              |          |                                              |                     |                  |       | Ī                                           |
| po de causa               | es igual a          | •       | Seleccione                   |          |                                              |                     |                  |       | - m                                         |
| ave M.E.U.I.              | es igual a          | •       |                              |          |                                              |                     |                  |       | m                                           |
| ólo destacados            | es igual a          | •       | 🔘 No 🔘 Si                    |          |                                              |                     |                  |       | Ī                                           |
| ) Interno                 | es igual a          | •       |                              |          |                                              |                     |                  |       | Ī                                           |
| gregar filtro             | •                   |         |                              |          |                                              |                     |                  | 1     | Buscar                                      |
|                           |                     |         | Deb                          | e busca  | r el expediente por algún criterio para obte | ener resultados     |                  |       |                                             |
|                           |                     |         |                              |          |                                              |                     |                  |       | 🔧 Salı                                      |
|                           |                     |         |                              |          | Departamento de Desarrollo de Sistemas       |                     |                  |       |                                             |

Al efectuar una búsqueda por <u>dependencia</u>, quedarán habilitados únicamente los Juzgados Civiles y de Familia de la Iº Circunscripción Judicial, Listando los resultados de la búsqueda de la siguiente manera :

| expediences  | 3dill                                  |                         |                                                   |                                                                     |                                                                     |             |                                 |                                          |                                                                           |                  |                   |                         |                                    |
|--------------|----------------------------------------|-------------------------|---------------------------------------------------|---------------------------------------------------------------------|---------------------------------------------------------------------|-------------|---------------------------------|------------------------------------------|---------------------------------------------------------------------------|------------------|-------------------|-------------------------|------------------------------------|
| istado       | de expe                                | dien                    | tes                                               |                                                                     |                                                                     |             |                                 |                                          |                                                                           |                  |                   |                         |                                    |
|              |                                        |                         |                                                   |                                                                     |                                                                     |             |                                 |                                          |                                                                           |                  |                   |                         |                                    |
| Debe bus     | car el expedien                        | ite por                 | algún criterio para obtener                       | resultados                                                          |                                                                     |             |                                 |                                          |                                                                           |                  |                   |                         |                                    |
| Columna      | a Condicio                             | ón                      |                                                   | Valor                                                               |                                                                     |             |                                 |                                          |                                                                           |                  |                   |                         |                                    |
| Dependenc    | iaa es igual a                         | •                       | JUZGADO DE FAMILIA Nº 1                           | - Posadas                                                           |                                                                     |             | •                               |                                          |                                                                           |                  |                   |                         |                                    |
| Secretaría   | es igual a                             | T                       | SECRETARIA UNICA V                                |                                                                     |                                                                     |             | Ĩ                               |                                          |                                                                           |                  |                   |                         |                                    |
| Agregar filt | tro                                    |                         | ¥                                                 |                                                                     | Y Bus                                                               | scar        | <u> L</u> impiar                |                                          |                                                                           |                  |                   |                         |                                    |
| Az           |                                        |                         |                                                   |                                                                     |                                                                     |             |                                 |                                          |                                                                           |                  |                   |                         |                                    |
|              | Número 🔺 👖                             | ▲▼<br>Número<br>Interno | Designación                                       | ▲▼ Ei                                                               | n autos                                                             | **          | Nro. Av<br>Expediente<br>origen | Tipo <mark>d</mark> e causa ▲▼           | Origen 🔺                                                                  | ▲▼<br>Secretaría | Clave<br>M.E.U.I. | <b>▲</b> ▼<br>Ubicación | Responsable<br>actual              |
| **           | 23213/2016<br>bis1/15 (EX<br>17/2014)  |                         | TESTENADO EXPEDIENTE EN E<br>RESERVADO            | BIS SEGUNDO EXPTE CON<br>Administrativo - FDFDF,                    | TEST PARA TIKCET N 93<br>17,2014                                    | 4 -         |                                 | Adjudicación de<br>Bienes                | JUZGADO DE FAMILIA Nº 1<br>- Posadas                                      | U                |                   |                         | AGUILERA<br>ALEJANDRA<br>ELIZABETH |
| <b>*</b> *   | <u>17505/2016</u> 2,                   | /2016                   | UMFURER CARLOS ELDOR S/<br>SUCESION AB- INTESTADO |                                                                     |                                                                     |             |                                 | Cumplimiento de<br>Régimen de<br>Visitas | JUZGADO DE FAMILIA Nº 1<br>- Posadas                                      | U                |                   |                         | AGUILERA<br>ALEJANDRA<br>ELIZABETH |
| ∎★@          | <u>174/2016</u>                        |                         | WTF                                               | ASD                                                                 |                                                                     |             |                                 | Filiación                                | JUZGADO DE FAMILIA Nº 1<br>- Posadas                                      | U                |                   |                         |                                    |
| ∎★♠          | <u>115/2016</u>                        |                         | TESTEO cambio caratula                            | FGH                                                                 |                                                                     |             |                                 | Daño moral y<br>material                 | JUZGADO DE PRIMERA<br>INSTANCIA EN LO CIVIL Y<br>COMERCIAL Nº 8 - Posadas | U                |                   |                         | Admin<br>Familia                   |
| ∎★           | 132009/2015<br>(EX 11/2014)            |                         | TEST DE REMISION DE EXPTE                         |                                                                     |                                                                     |             |                                 | Administrativo                           | JUZGADO DE FAMILIA Nº 1<br>- Posadas                                      | U                |                   |                         |                                    |
| ∃★           | 128597/2015<br>bis2/15 (EX<br>16/2014) |                         | ES UN EXPTE DE PRUEBA BIS<br>RESERVADO            | ES UN EXPTE DE PRUE<br>- TESTEANDO TICKET /<br>ASD ASD JVJHVJFV,16, | BA BIS RESERVADO - La<br>ASD ASD - LABORAL - AS<br>2014,128597,2015 | boral<br>SD |                                 | Laboral                                  | JUZGADO DE FAMILIA Nº 1<br>- Posadas                                      | U                |                   |                         |                                    |
|              | 000/2015                               |                         | TECT                                              | DED                                                                 |                                                                     |             |                                 | Diligencia                               | JUZGADO DE FAMILIA Nº 2                                                   | ш                |                   |                         | Pulguer                            |

La búsqueda también podrá realizarse por medio de las operaciones de **"Búsqueda Rápida"** y **"Código de Barras"** desde el escritorio.

| SIGED Ver               | rsión 1.6.8 🚺 🛄                 | DEFENSORIA 1RA. INSTANCIA EN LO CIVIL Y COMERCIAL Nº 4 - Posadas<br>SECRETARIA UNICA    | 07/06/2016 | 09:43:50              |
|-------------------------|---------------------------------|-----------------------------------------------------------------------------------------|------------|-----------------------|
| Expedientes Salir       |                                 |                                                                                         |            |                       |
| Escritorio              |                                 |                                                                                         |            |                       |
|                         |                                 |                                                                                         |            |                       |
|                         |                                 |                                                                                         |            |                       |
| Mi escritorio           |                                 |                                                                                         |            | STIE                  |
|                         |                                 |                                                                                         |            | BEC                   |
|                         |                                 |                                                                                         |            | Sistema de Gestión de |
| Por favor actualizar el | correo alternativo. Este dato s | erá utilizado en el proceso de reseteo de clave.                                        |            |                       |
| roriaror actualization  |                                 |                                                                                         |            |                       |
|                         |                                 |                                                                                         |            |                       |
|                         |                                 |                                                                                         |            |                       |
|                         |                                 |                                                                                         |            |                       |
|                         |                                 |                                                                                         |            |                       |
| Búsqueda rápida         | Texto a filtrar                 |                                                                                         |            |                       |
|                         | TOXED & INClu                   |                                                                                         |            |                       |
| Courgo de barras        |                                 |                                                                                         |            |                       |
|                         |                                 | Departamento de Desarrollo de Sistemas                                                  |            |                       |
|                         |                                 | Secretaría Técnica Informática - 573<br>Email asistencia: soporte-siged@iusmisiones.gov | .ar        |                       |
|                         |                                 |                                                                                         |            |                       |
|                         |                                 |                                                                                         |            |                       |
|                         |                                 |                                                                                         |            |                       |

Ingresando a la ficha del expte. quedará disponible como única operación habilitada la funcionalidad **"Defensoría"** 

| Ficha del expec                         | liente                                                                                                    |                         | * <b>m</b> •       |
|-----------------------------------------|----------------------------------------------------------------------------------------------------|-------------------------|--------------------|
| 🖞 Búsqueda rápida<br>🖞 Código de barras | Texto a filtrar.                                                                                                    |                         | © ⊻olver a listado |
| Dependencia                             | JUZGADO DE FAMILIA Nº 1                                                                                                    | Secretaría              | SECRETARÍA UNICA   |
| Número                                  | 128597/2015 bis2/15 (EX 16/2014)                                                                                                 | Tipo expediente         | ЕХРТЕ              |
| Número interno                          |                                                                                                    | Fecha de ingreso        | 04/11/2015         |
| Designación                             | ES UN EXPTE DE PRUEBA BIS RESERVADO                                                                                              |                         |                    |
| En autos                                | ES UN EXPTE DE PRUEBA BIS RESERVADO - Laboral - TESTEANDO TICKET ASD ASD - LABORAL - ASD ASD ASD<br>JVJHVJFV,16,2014,128597,2015 |                         |                    |
| Origen                                  | JUZGADO DE FAMILIA № 1 - Posadas                                                                                                 | Estado                  | Activo             |
| Clave M.E.U.I.                          |                                                                                                    | Fecha ingreso al juzga  | do 04/11/2015      |
| Tipo de causa                           | Laboral                                                                                                    |                         |                    |
| Reservado                               | Si                                                                                                    | Monto juicio            | 0                  |
| Compuesto de                            | FFDFDFDFDFDDF                                                                                                    |                         |                    |
| Observaciones                           | TESTEANDO PRUEBA                                                                                                    |                         |                    |
| Expediente principal                    | 128597/2015 bis2/15 (EX 16/2014)                                                                                                 |                         |                    |
| Responsable actual                      |                                                                                                    |                         |                    |
| Responsable del Expe                    | liente                                                                                                    | Casillero (Ubicación fí | sica)              |

Quedando disponible información básica del expte. en cuestión, sin posibilidad de acceso a la documentación del mismo, pero sí a las **partes**, **abogados** y **defensores intervinientes**, **fecha de ingreso**, etc..

| El expe | ediente se visualiza   | en otras depe     | endencia      | 5               |                     |                           |                            |                    |                |                          |                     |                  |                     |                  |               |                  |
|---------|------------------------|-------------------|---------------|-----------------|---------------------|---------------------------|----------------------------|--------------------|----------------|--------------------------|---------------------|------------------|---------------------|------------------|---------------|------------------|
|         |                        | Dependent         | cia           |                 |                     | E                         | xpediente                  |                    | 1              |                          | Designaci           | ión              |                     | Esta             | do del exp    | ediente          |
| JUZGAD  | O DE FAMILIA Nº 1      |                   |               |                 |                     | 128597                    | /2015 bis:                 | /15 (EX 16/        | 2014) E        | S UN EXPTE DE PI         | RUEBA BIS RES       | SERVADO          |                     | Activo           |               |                  |
| JUZGAD  | O DE PRIMERA INSTAI    | NCIA EN LO LA     | BORALN        | lº 1            |                     | 128597                    | /2015 bis:                 | /15 (EX 16/        | 2014) E        | ES UN EXPTE DE PI        | RUEBA BIS RES       | ERVADO           |                     | Remitido         |               |                  |
| Partes  | del expediente         |                   |               |                 |                     |                           |                            |                    |                |                          |                     |                  |                     |                  |               |                  |
| ID      | Apellido y nombre      | Documento         | Tipo<br>parte | Caracter        | Defensor a<br>cargo | Tipo de<br>representación | Depós<br>expedie           | to Fe<br>nte prese | cha<br>ntación | Localidad real           | Dirección           | Teléfono<br>fijo | Teléfono<br>celular | Teléfo<br>contac | no<br>to Emai | Otro<br>Contacto |
| 189781  | ACEVEDO MAURO<br>CESAR | DNI -<br>34363155 | Actora        | CONTESTATARIC   |                     |                           |                            |                    |                | Misiones-Puerto<br>Leoni | BO 30 VDAS<br>CS 29 |                  |                     |                  |               |                  |
| Aboga   | dos del expediente     |                   |               |                 |                     |                           |                            |                    |                |                          |                     |                  |                     |                  |               |                  |
|         | Apellido y n           | ombre             |               | Tipo parte      | Estado              | Apoderado                 | Def                        | nsor oficial       |                | Domicilio consti         | tuído               | Teléfono         | fijo                | Teléfono         | elular        | Email            |
| ACOSTA  | , EDUARDO FRANCISO     | 0                 |               | Actora          | Activo              | SI                        | NO                         |                    |                |                          |                     |                  |                     |                  |               |                  |
| Pases   | y movimientos          |                   |               |                 |                     |                           |                            |                    |                |                          |                     |                  |                     |                  |               |                  |
|         | Fecha Ti               | po pase           |               |                 | Origen              |                           |                            |                    | De             | estino                   | Tipo sa             | lida Desc        | ripción T           | ipo de Pase      | Número        | Prioridad        |
| ¥ 19    | /11/2015 07:41 Sali    | da JUZG.          | ADO DE P      | PRIMERA INSTANC | TA EN LO LABO       | ORAL Nº 1 - Posada        | s                          | JUZGADO DE         | FAMILIA        | A Nº 1 - Posadas         | REMISIÓ             | N                |                     |                  | 128597        |                  |
| Expedi  | ientes hijos           |                   |               |                 |                     |                           |                            |                    |                |                          |                     |                  |                     |                  |               |                  |
| Ay      |                        |                   |               |                 |                     |                           |                            |                    |                |                          |                     |                  |                     |                  |               |                  |
| -       | Número                 |                   | 0             | Designación     | A.V                 |                           |                            |                    |                | Por                      |                     |                  |                     |                  |               |                  |
| 128597/ | 2015 his2/15 (EX 16/2  | 2014) ES UN F     | EXPTE DE      | PRUEBA BIS RES  | ERVADO ES I         | UN EXPTE DE PRUE          | BA BIS RESI                | RVADO - Labo       | ral - TES      | STEANDO TICKET           | ASD ASD - LAB       | ORAL - ASD       | ASD ASD 1           | V1HV1EV.16.2     | 014,12859     | 7,2015           |
| Docum   | ientos de los evnedi   | entes hijos       |               |                 |                     |                           |                            |                    |                |                          |                     |                  |                     |                  |               |                  |
| Docum   | rentos de los expedi   | circos injos      |               |                 |                     |                           | _                          |                    |                |                          |                     |                  |                     |                  |               |                  |
| Expedie | ente: 128597/2015      | 5 - ES UN EX      | PTE DE        | PRUEBA BIS RE   | SERVADO             |                           |                            | ł.                 |                |                          |                     |                  |                     |                  |               |                  |
| Otros e | expedientes en los q   | ue interviene     | n las pa      | rtes            |                     |                           |                            |                    |                |                          |                     |                  |                     |                  |               |                  |
| ACEVE   | DO MAURO CESAR         |                   |               |                 |                     |                           |                            |                    |                |                          |                     |                  |                     |                  |               |                  |
|         | Número expedie         | nte               |               | Carátula        | Tipo d              | e Parte                   |                            |                    | Dep            | endencia                 |                     |                  |                     | Secreta          | ría           |                  |
|         |                        | 2001/201          | 4 TEST        | Co              | -Demandado          | S                         | ECRETARIA                  | JUDICIAL - Po      | sadas          |                          |                     | SECF             | RETARÍA JU          | DICIAL           |               |                  |
|         |                        |                   |               |                 |                     |                           |                            |                    |                |                          |                     |                  |                     | olver a listado  | t, Volve      | r a escritorio   |
|         |                        |                   |               |                 |                     |                           |                            |                    |                |                          |                     |                  |                     |                  |               |                  |
|         |                        |                   |               |                 |                     | Departame<br>Secreta      | ento de Des<br>ría Técnica | nrollo de Sis      | temas          |                          |                     |                  |                     |                  |               |                  |
|         |                        |                   |               |                 |                     | Email asistencia:         | soporte-s                  | aed@iusmis         | iones.         | dov.ar                   |                     |                  |                     |                  |               | 25               |

Para la asignación de la Defensoría que debe intervenir y en caso que la misma no se encuentre aún registrada para un Expte. determinado, se deberá ingresar a la Operación **"Defensorías"** dentro de la Ficha del Expediente.

Ingresando a dicha Operación, se listaran las partes intervinientes registradas, con la posibilidad de asignar o modificar una defensoría, haciendo clic en la lupa que se encuentra a la derecha de la fila correspondiente a la parte.

| Nombre de la Parte  | Tino narte | Caracter      | Direccion real   | Localidad real                                                                                  | Defensor a cargo                                        | Categoría de representación | Tipo de representación |
|---------------------|------------|---------------|------------------|-------------------------------------------------------------------------------------------------|---------------------------------------------------------|-----------------------------|------------------------|
| ACEVEDO MAURO CESAR | Actora     | Contestatario | BO 30 VDAS CS 29 | Sin provincia-Sin localidad                                                                     |                                                         |                             | npo de representación  |
|                     |            |               |                  |                                                                                                 |                                                         |                             | <u> </u>               |
|                     |            |               | Email            | Departamento de Desarrollo de<br>Secretaría Técnica Informátic<br>Lasistencia: soporte-siged@iu | e Sistemas<br>1a - <mark>STJ</mark><br>smisiones.gov.ar |                             |                        |

Una vez dentro de la Operación indicada nos mostrará la siguiente pantalla en la que podrá visualizar los **datos de la parte** en el cuadro superior y en el cuadro inferior se deberá seleccionar los **datos del defensor** con las opciones : *Circunscripción, Defensor, Categoría y tipo de representación.* 

Finalmente, haga clic en el botón "Asignar Defensor" al pie de la pantalla.

|                                                                                                    |                                                                                   | SECKETAKIA UNICA            |                                     | U7/U6/2016             | 10.19.40 | Mesa de Entrada Derens |
|----------------------------------------------------------------------------------------------------|-----------------------------------------------------------------------------------|-----------------------------|-------------------------------------|------------------------|----------|------------------------|
| Defensorias                                                                                                    |                                                                                   |                             |                                     |                        |          |                        |
| Datos de la Parte<br>Apelhão y nombre<br>Dirección real<br>Localidad real<br>Provincia real<br>Dirección constante<br>Localidad constante<br>Provincia constante<br>Tipo parte | ACEVEDO MAURO CESAR<br>BO 30 VDAS CS 29<br>Sin provincia-Sin localidad<br>Actora  |                             |                                     |                        |          |                        |
| Datos del Defensor<br>Circunscripción<br>Defensor (*)<br>Categoría de represer<br>Tipo de representació                                                                        | Primera V<br>El Defensor Cuatro - DE<br>ntación Patrocinante<br>ón Patrocinante V | FENSORIA 1RA_INSTANCIA EN I | LO CIVIL Y COMERCIAL Nº 4 - Posadas | ensor Cancelar cambios |          |                        |
|                                                                                                    |                                                                                   | Emai                        | asistencia: soporte-siged@jusmisio  | ones.gov.ar            |          |                        |

Con esta acción, vuelve a la pantalla anterior, en la que nos mostrará los datos completos para la parte.

| SUGED) Versión 1.6.8 🏮 🗘                                                                                                    |  |                | DEFE<br>SECR        | NSORIA 1RA. INSTAN<br>RETARIA UNICA | NCIA EN LO CIVIL Y COMERCIAL Nº 4 - Posadas               | 07/06/2016                     | 10:50:30 A+ A-            | Mesa de Entrada Defensor |        |
|----------------------------------------------------------------------------------------------------|--|----------------|---------------------|-------------------------------------|-----------------------------------------------------------|--------------------------------|---------------------------|--------------------------|--------|
| Defensorias                                                                                                    |  |                |                     |                                     |                                                           |                                |                           |                          |        |
| Tipo      Tipo      Direcci        Nombre de la Parte      parte      Caracter      Direcci        ACEVEDO MAURO<br>CESAR      Actora      Contestatario      BO 30 VE |  | Direccion real | Localidad real      | Defensor a cargo                    |                                                           | Categoría de<br>representación | Tipo de<br>representación |                          |        |
|                                                                                                    |  | Contestatario  | BO 30 VDAS CS<br>29 | Sin provincia-Sin<br>localidad      | El Defensor Cuatro - DEFENSORIA 1RA. INSTANCIA<br>Posadas | EN LO CIVIL Y COMERCIAL Nº 4   | - Patrocinante            | Patrocinante             | Q      |
| 8                                                                                                    |  |                |                     |                                     |                                                           |                                |                           |                          | Volver |
|                                                                                                    |  |                |                     |                                     | Departamento de Desarrollo de Sistemas                    |                                |                           |                          |        |

Esto se verá reflejado en la Ficha del Expte. en las secciones:

"El expediente se Visualiza en Otras Dependencias" y "Partes del Expediente".

| Obser                                                                           | vaciones                       | TESTE    | ANDO PRU        | JEBA          |               |                                              |                                           |                             |                                 |                        |                       |                              |                            |                        |                       |                      |                    |
|---------------------------------------------------------------------------------|--------------------------------|----------|-----------------|---------------|---------------|----------------------------------------------|-------------------------------------------|-----------------------------|---------------------------------|------------------------|-----------------------|------------------------------|----------------------------|------------------------|-----------------------|----------------------|--------------------|
| Exped                                                                           | liente principal               | 12859    | 7/2015 bis      | 2/15 (E)      | X 16/2014)    |                                              |                                           |                             |                                 |                        |                       |                              |                            |                        |                       |                      |                    |
| Respo                                                                           | onsable actual                 |          |                 |               |               |                                              |                                           |                             |                                 |                        |                       |                              |                            |                        |                       |                      |                    |
| Respo                                                                           | onsable del Expe               | diente   |                 |               |               |                                              |                                           |                             |                                 |                        |                       | Casillero (                  | <mark>Ubicació</mark> n fí | sica)                  |                       |                      |                    |
| El exp                                                                          | ediente se visual              | iza en   | otras dep       | endenci       | as            |                                              |                                           |                             |                                 |                        |                       |                              |                            |                        |                       |                      |                    |
| Dependencia                                                                     |                                |          |                 |               |               |                                              | Expedier                                  | Designación                 |                                 |                        | Estado del expediente |                              |                            |                        |                       |                      |                    |
| UZGAD                                                                           | DO DE FAMILIA Nº               | 1        |                 |               |               |                                              |                                           | 128597/2015                 | ois2/15 (EX 16/                 | 2014) ES U             | N EXPTE DE PR         | RUEBA BIS RI                 | ESERVADO                   |                        | Activo                |                      |                    |
| UZGAD                                                                           | DO DE PRIMERA IN               | STANCI   | A EN LO LA      | ABORAL        | Nº 1          |                                              |                                           | 128597/2015                 | ois2/15 (EX 16/                 | 2014) ES U             | N EXPTE DE PR         | UEBA BIS RI                  | ESERVADO                   |                        | Remitido              | )                    |                    |
| EFENS                                                                           | GORIA 1RA. INSTAI              | NCIA EN  | LO CIVIL        | Y COME        | RCIAL Nº 4    |                                              |                                           | 128597/2015 b               | ois2/15 (EX 16/                 | 2014) ES U             | N EXPTE DE PR         | RUEBA BIS RI                 | ESERVADO                   |                        | Activo (              |                      |                    |
| Partes                                                                          | del expediente                 |          |                 |               |               |                                              |                                           |                             |                                 |                        |                       |                              |                            |                        |                       |                      |                    |
| ID                                                                              | Apel <mark>lid</mark> o y nomi | bre D    | ocumento        | Tipo<br>parte | Caracter      |                                              | Defensor a ca                             | rgo                         | Tipo de<br>representación       | Depósito<br>expediente | Fecha<br>presentación | Localidad<br>real            | T<br>Dirección             | eléfono Tel<br>fijo ce | éfono Te<br>Iular co  | léfono<br>ntacto Ema | Otro<br>il Contact |
| 89781                                                                           | ACEVEDO MAURO<br>CESAR         | D!<br>34 | VI -<br>1363155 | Actora (      | CONTESTATARIO | El Defensor Cua<br>INSTANCIA EN L<br>Posadas | tro - DEFENSC<br>.0 CIVIL Y CO            | ORIA 1RA.<br>MERCIAL Nº 4 - | Patrocinante                    |                        |                       | Misiones-<br>Puerto<br>Leoni | BO 30<br>VDAS CS<br>29     |                        | -                     |                      |                    |
| Aboga                                                                           | aaos aeı expeaiei              | nte      |                 |               |               |                                              |                                           |                             |                                 |                        |                       |                              |                            |                        |                       |                      |                    |
| Apellido y nombre Tipo parte Estado                                             |                                |          |                 |               | Apodera       | ado Defe                                     | ensor oficial                             | Domi                        | ici <mark>lio constituíd</mark> | lo Teléfono fijo       |                       |                              | Teléfono celular           |                        | Email                 |                      |                    |
| COST                                                                            | A, EDUARDO FRAN                | CISCO    |                 |               | Actora        | Activo                                       | SI                                        | NO                          |                                 |                        |                       |                              |                            |                        |                       |                      |                    |
| Pases                                                                           | y movimientos                  |          |                 |               |               |                                              |                                           |                             |                                 |                        |                       |                              |                            |                        |                       |                      |                    |
|                                                                                 | Fecha                          | Tipo p   | pase            |               |               | Origen                                       |                                           |                             | Destino                         |                        |                       | Tipo salida Descripción      |                            | ción Tipo              | Tipo de Pase Número P |                      | Prioridad          |
| ✓ 19/11/2015 07:41 Salida JUZGADO DE PRIMERA INSTANCIA EN LO LABORAL № 1 - Pos: |                                |          |                 |               |               | osadas                                       | JUZGADO DE FAMILIA № 1 - Posadas REMISIÓN |                             |                                 |                        |                       |                              | 128597                     |                        |                       |                      |                    |
| Exped                                                                           | lientes hijos                  |          |                 |               |               |                                              |                                           |                             |                                 |                        |                       |                              |                            |                        |                       |                      |                    |
| z                                                                               |                                |          |                 |               |               |                                              |                                           |                             |                                 |                        |                       |                              |                            |                        |                       |                      |                    |
|                                                                                 | Número                         |          |                 |               | Designación   | A.                                           |                                           |                             |                                 |                        | Por                   |                              |                            |                        |                       |                      |                    |

Quedando habilitada la visualización del expte para la defensoría interviniente.